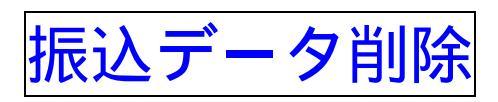

## 詳細手順

振込データの削除

|                                                                                                    |                                                                                                    | AND WIN PACAGE 3-40 VELA                                                                                                    |                                                                                                    | 作成中振込データー覧画面から削除する                                                                       |
|----------------------------------------------------------------------------------------------------|----------------------------------------------------------------------------------------------------|----------------------------------------------------------------------------------------------------|----------------------------------------------------------------------------------------------------|------------------------------------------------------------------------------------------|
| (ア) 削除を行う振込データを選択します。     (ア) 削除を行う振込データを選択します。     (ア) 削除を行う振込データを選択します。     (ア) 削除を行う振込データを選択します。     (ア) 削除を行う振込データを選択します。     (ア) 削除 をクリックします。     (ア) 削除 をクリックすると、第     (原したータの作成処理を行います。     (原したータの管から振込データを選     (原したータの管称処理を行います。     (原したータの編集処理を行います。     (原したータの編集処理を行います)     (原したータの編集処理を行います)     (原したータの編集処理を行います)     (原したータの編集処理を行います)     (原したータの編集処理を行います)     (原したータの編集処理を行います)     (原したータの編集処理を行います)     (原したータの編集処理を行います)     (原したータの編集処理を行います)     (原したータの編集処理を行います)     (原したータの編集処理を行います)     (原したータの編集                                                                                                    | <ul> <li></li></ul>                                                                                                    | - OIO ONE LINEAR SHARE & GLO                                                                                                    | 1111                                                                                                    | います<br>います                                                                               |
| <ul> <li>・メモレージャン・マン・マン・マン・マン・マン・マン・マン・マン・マン・マン・マン・マン・マン</li></ul>                                                                                                    | <ul> <li>・ (ア) 削除を行う振込データを選択します。</li> <li>・ (ア) 削除を行う振込データを選択します。</li> <li>・ (ア) 削除</li> <li>・ (ア) 削除</li> <li>・ (ア) (ア) (ア) (ア) (ア) (ア) (ア) (T)</li> <li>・ (ア) (T) (T)</li> <li>・ (T) (T)</li> <li>・ (T) (T)</li>     &lt;</ul>                                                                                                    | Note://www.plastar-webtip/webt/webspo/websp000.ds                                                                                                    | 2 Pitan                                                                                                    | いより。                                                                                     |
| <ul> <li>(ア)削除を行う振込データを選択します。</li> <li>(イ)削除 をクリックします。</li> <li>(イ)削除 をクリックすると、</li> <li>(イ)削除 をクリックすると、</li> <li>(イ)削除 をクリックすると、</li> <li>(イ) 削除 たいます。</li> </ul>                                                                                                    | <ul> <li>(ア) 削除を行う振込データを選択します。</li> <li>(ア) 削除を行う振込データを選択します。</li> <li>(イ) 削除 をクリックします。</li> <li>(イ) 削除 をクリックします。</li> <li>(イ) 削除 をクリックします。</li> <li>(イ) 削除 たっちの削除は、一時保存されたデータまたはWE B 承認において差戻しされが振込データとします。</li> <li>(ス) ボイント</li> <li>(ホイント</li> <li>(ホイント</li></ul>                                                                                                    | 55 大崎信用金庫                                                                                                    | 42-9-4881200 WEB-FR                                                                                                    |                                                                                          |
| <ul> <li>(イ) 前除 をクリックします。</li> <li>(イ) 前除 をクリックします。</li> <li>(イ) 前除 をクリックします。</li> <li>(イ) 前除 をクリックします。</li> <li>(イ) 前除 をクリックします。</li> <li>(イ) 前除 をクリックします。</li> <li>(イ) 前除 をクリックします。</li> <li>(イ) 前除 をクリックします。</li> <li>(イ) 前除 をクリックします。</li> <li>(イ) 前除 をクリックします。</li> <li>(イ) 前除 をクリックします。</li> <li>(イ) 前除 をクリックします。</li> <li>(イ) 前除 をクリックします。</li> <li>(イ) 前除 をクリックします。</li> <li>(イ) 前除 たいて差戻しされば、 (人) (人) (人) (人) (人) (人) (人) (人) (人) (人)</li></ul>                                                                                                    | <ul> <li>(イ) 削除 をクリックします。</li> <li>(イ) 削除 をクリックします。</li> <li>(イ) 削除 をクリックします。</li> <li>(イ) 削除 をクリックします。</li> <li>(イ) 削除 をクリックします。</li> <li>(イ) 削除 をクリックします。</li> <li>(イ) 削除 をクリックします。</li> <li>(イ) 削除 をクリックします。</li> <li>(イ) 削除 をクリックします。</li> <li>(イ) 削除 をクリックします。</li> <li>(イ) 削除 をクリックします。</li> <li>(イ) 削除 をクリックします。</li> <li>(イ) 削除 をクリックします。</li> <li>(イ) 削除 をクリックします。</li> <li>(イ) 削除 たい にない にない にない にない にない にない にない にない にない にな</li></ul>                                                                                                    | The second second secon | ·                                                                                                    | ▶(ア)削除を行う振込データを選択します。                                                                    |
| <ul> <li>(イ) 削除 をクリックします。</li> <li>(イ) 削除 をクリックします。</li> <li>(イ) 削除 をクリックします。</li> <li>(イ) 削除 をクリックします。</li> <li>(イ) 削除 たり、(イ) 削除 たり、(イ) 削除 たり、(イ) 削除 たり、(イ) 削除 たり、(イ) 削除 たり、(イ) 削除 たり、(イ) 削除 たり、(イ) 削除 たり、(イ) 削除 たいてきたいたデータをします。</li> <li>(イ) 削除 たり、(イ) 削除 たり、(イ) 削除 たり、(イ) 削除 たり、(イ) 削除 たり、(イ) 削除 たり、(イ) 削除 たり、(イ) 削除 たり、(イ) 削除 たり、(イ) 削除 たり、(イ) 削除 たり、(イ) 削除 たり、(イ) 削除 たり、(イ) 削除 たり、(イ) 削除 たり、(イ) 削除 たり、(イ) 削除 たいてきたいたデータをは、(イ) 削除 たいてきたいたデータをします。</li> <li>(イ) 削除 たり、(イ) 削除 たいてきたいたデータをします。</li> <li>(イ) 削除 たいてきたいたデータをします。</li> <li>(イ) 削除 たいてきたいたデータをします。</li> <li>(イ) 削除 たいてきたいたデータをします。</li> <li>(イ) 削除 たいてきたいたデータをします。</li> <li>(イ) 削除 たいてきたいたデータをします。</li> <li>(イ) 削除 たいてきたいたデータをします。</li> <li>(イ) 加速 たいてきたいたいてきたいたいできたいたいできたいたいです。</li> <li>(イ) 加速 たいたいたいたいたいたいたいたいたいたいたいたいたいたいたいたいたいたいたい</li></ul>                                                                                                    | <ul> <li>(1) 削除 をクリックします。</li> <li>(1) 削除 をクリックします。</li> <li>(1) 削除 をクリックします。</li> <li>(1) 削除 をクリックします。</li> <li>(1) 削除 をクリックします。</li> <li>(1) 削除 をクリックします。</li> <li>(1) 削除 をクリックします。</li> <li>(1) 削除 をクリックします。</li> <li>(1) 削除 をクリックします。</li> <li>(1) 削除 をクリックします。</li> <li>(1) 削除 をクリックすると、</li> <li>(1) 削除 をクリックすると、</li> <li>(1) 削除 をクリックすると、</li> <li>(1) 削除 をクリックすると、</li> <li>(1) 削除 たいごう (1) します。</li> </ul>                                                                                                    | ×1 × 103-1011-110 手数再数会 具形线和数型·用会 机能增                                                                                                    | NERRA HIGH NERRAL                                                                                                    |                                                                                          |
| <br>・・・・・・・・・・・・・・・・・・・・・・・・・・・・・                                                                                                    | <ul> <li>・・・・・・・・・・・・・・・・・・・・・・・・・・・・・・・・・・・・</li></ul>                                                                                                    | ·····································                                                                                                    | 1 (形態ファイル登録                                                                                                    | ▶( イ )│ 削除 │をクリックします。                                                                    |
| メモ         メモ         振込データの削除は、一時保存されたデータまたはWEB承認において差戻しされ<br>振込データとします。<br>な、承認待となった振込データは、取得<br>状況照会から削除可能とします。         ボイント         振込データの作成処理を行います。         ボイント         振込データの作成処理を行います。         ボイント         振込データの作成処理を行います。         ボイント         振込データの作成処理を行います。         ボイント         振込データの作成処理を行います。         ボイント         振込データの作成処理を行います。         ボルム・ビータの登録処理を行います。         ボルム・データの登録処理を行います。         ド成や振込データの登録処理を行います。         ド成し、「新興 をクリックすると、選択<br>た振込データの編集処理を行います。                                                                                                    | <ul> <li> <b>大王</b></li></ul>                                                                                                    |                                                                                                    | T-D-MA-COMM-MONIA                                                                                                    |                                                                                          |
| <ul> <li>・・・・・・・・・・・・・・・・・・・・・・・・・・・・・・・・・・・・</li></ul>                                                                                                    | <ul> <li>         ・・・・・・・・・・・・・・・・・・・・・・・・・・・・・</li></ul>                                                                                                    | 作用中級込データー覧                                                                                                    | DEGR.) 0009827-9-%                                                                                                    |                                                                                          |
| 振込データの削除は、一時保存されたデータまたはWEB承認において差戻しされば振込データとします。<br>なお、承認待となった振込データは、取得状況照会から削除可能とします。 ボイント 振込データが脱水可能とします。 ボイント 振込データの作成処理を行います。 作成中振込データー覧から振込データを説います。 作成中振込データの登録処理を行います。 作成中振込データの登録処理を行います。 作成中振込データの登録処理を行います。                                                                                                    | <ul> <li>振込データの削除は、一時保存されたデータまたはW E B 承認において差戻しされた振込データとします。</li> <li>振込データとします。</li> <li>なお、承認待となった振込データは、取得状況照会から削除可能とします。</li> <li>ボイント</li> <li>振込データが脱出版 をクリックすると、参規振込データの作成処理を行います。</li> <li>作成中振込データの登録処理を行います。</li> <li>作成中振込データの登録処理を行います。</li> </ul>                                                                                                    | 株式「一支を作成すなには、「株式データ料剤作品ギタン」を押していたも、<br>また、一時保存してある株式データ1月内中株式データー気とり、生体、株式、1                                                                                                    | RPOART.                                                                                                    |                                                                                          |
|                                                                                                    |                                                                                                    | 0                                                                                                    |                                                                                                    | - 振込データの削除け 一時保存されたデ                                                                     |
| <br>・・・・・・・・・・・・・・・・・・・・・・・・・・・・・                                                                                                    |                                                                                                    | / 出金元情報                                                                                                    |                                                                                                    | 」 派広グ うの前隊は、 時休住されたう<br>タキたけWER 承認において美史したわっ                                             |
|                                                                                                    |                                                                                                    | 813 2-7 01300005<br>0186 01457 1377                                                                                                    | (11) (二クー構成00)                                                                                                    | ノ うるにはいて日承認にのいて左庆しされ                                                                     |
|                                                                                                    |                                                                                                    |                                                                                                    |                                                                                                    | 1111ビノーフとしみり。<br>  わわ 予切はレわったにいご クロ 四:                                                   |
| <ul> <li></li></ul>                                                                                                    |                                                                                                    | 编出学35P-817-82.27                                                                                                    |                                                                                                    | していたので、用いていたのでは、用いていたので、用いていたので、用いていたので、用いていたので、用いていたので、用いていたので、用いていたので、用いていたので、用いていたので、 |
| ・・・・・・・・・・・・・・・・・・・・・・・・・・・・・・・・・・・・                                                                                                    | ボイント     ボイント     ボイント     ボイント     ボイント     「ボイント     「ホイント     「ホムデータ新聞「市」をクリックすると、     「ホー     「ホー     「     「     「     「     「     「     「     「     「     「     「     「     「     「     「     「     「     「     「     「     「     「     「     「     「     「     「     「     「     「     「     「     「     「     「     「     「     「     「     「     「     「     「     「     「     「     「     「     「     「     「     「     「     「     「     「     「     「     「     「     「     「     「     「     「     「     「     「     「     「     「     「     「     「     「     「     「     「     「     「     「     「     「     「     「     「     「     「     「     「     「     「     「     「     「     「     「     「     「     「     「     「     「     「     「     「     「     「     「     「     「     「     「     「     「     「 | BOY-SHMINA                                                                                                    |                                                                                                    | 状況照会から削除可能とします。                                                                          |
| 作成中振込データー覧から振込データを決 択し、データ確定をクリックすると、決 沢した振込データー覧から振込データを決 れて、編集をクリックすると、選択 た振込データの編集処理を行います。                                                                                                    | 作成中振込データー覧から振込データを決 択し、データ確定をクリックすると、決 れした振込データー覧から振込データを決 れし、編集をクリックすると、選択 た振込データの編集処理を行います。                                                                                                    | All         All         All <th>4001         2007.1           4001         800.460           2007.1         0.00+</th> <th>し<br/>振込データ新規作成 をクリックすると、<br/>規振込データの作成処理を行います。</th>                                                                                                    | 4001         2007.1           4001         800.460           2007.1         0.00+                                               | し<br>振込データ新規作成 をクリックすると、<br>規振込データの作成処理を行います。                                            |
| 作成中振込データー覧から振込データを決けし、データ確定をクリックすると、決けした振込データの登録処理を行います。                                                                                                    | 作成中振込データー覧から振込データを決 択し、データ確定をクリックすると、決 れした振込データー覧から振込データを決 れし、編集をクリックすると、選択した振込データの編集処理を行います。                                                                                                    | C 2004/00/25 319 25:000 <sup>10</sup>                                                                                                    | 2005 0004                                                                                                    |                                                                                          |
| 作成甲振込データー覧から振込データを決 択し、「データ確定」をクリックすると、決 択した振込データの登録処理を行います。 作成甲振込データー覧から振込データを決 択し、[編集]をクリックすると、選択 た振込データの編集処理を行います。                                                                                                    | 作成中振込データー覧から振込データを決<br>取りたで、対象には、「データ確定」をクリックすると、決<br>扱した振込データの登録処理を行います。<br>作成中振込データー覧から振込データを決<br>択し、「編集」をクリックすると、選択<br>た振込データの編集処理を行います。                                                                                                    | C 2014/05/20 69 2014/05/20                                                                                                    | 1007 (1059-                                                                                                    |                                                                                          |
| ボールボーン・オキレーボー     ボールボーン・オキレーボー     ボールボーン・オキレーボーン     ボールボーン・オキレーボー     ボールボーン     ボール     ボール     ボール     ボール     ボール     ボール     ボール     ボール     ボール     ボール     ボール     ボール     ボール     ボール     ボール     ボール     ボール     ボール     ボール     ボール     ボール     ボール     ボール     ボール     ボール     ボール     ボール     ボール     ボール     ボール     ボール     ボール     ボール     ボール     ボール     ボール     ボール     ボー     ボール     ボー     ボー            | ボーム・・・・・・・・・・・・・・・・・・・・・・・・・・・・・・・・・                                                                                                    |                                                                                                    | 10-524-018                                                                                                    | 作成甲振込テーター覧から振込データを注                                                                      |
| ボーム・・・・・・・・・・・・・・・・・・・・・・・・・・・・・・・・・                                                                                                    | 水ボーン・ボーン・ボーン・ボーン・ボーン・ボーン・ボーン・ボーン・ボーン・ボーン・                                                                                                    | 道知されたゴーラを発展にます                                                                                                    | 17-342                                                                                                    | 択し、  データ確定  をクリックすると、う                                                                   |
| 作成中振込データー覧から振込データを訪れている。 おんし 編集 をクリックすると、選択 た振込データの編集処理を行います。                                                                                                    |                                                                                                    | 道内外ルテデータを編集します                                                                                                    | 48                                                                                                    | 択した振込データの登録処理を行います。                                                                      |
| 作成中振込データー覧から振込データを<br>訳し、<br>に振込データの編集処理を行います。                                                                                                    | 作成中振込データー覧から振込データを説<br>扱し、 編集 をクリックすると、選択<br>た振込データの編集処理を行います。                                                                                                    | There is a second of the second second                                                                                                    |                                                                                                    |                                                                                          |
| 作成中振込データー覧から振込データを<br>沢し、 編集 をクリックすると、選択<br>た振込データの編集処理を行います。                                                                                                    | 作成中振込データー覧から振込データを説<br>択し、 編集 をクリックすると、選択<br>た振込データの編集処理を行います。                                                                                                    | ARCINET - PERFECT F                                                                                                    |                                                                                                    |                                                                                          |
| 作成中振込データー覧から振込データを注<br>択し、 編集 をクリックすると、選択<br>た振込データの編集処理を行います。                                                                                                    | 作成中振込データー覧から振込データを追<br>択し、 編集 をクリックすると、選択<br>た振込データの編集処理を行います。                                                                                                    |                                                                                                    |                                                                                                    |                                                                                          |
| ボルストホンジージー 発売 5 旅どグージ マス 5 旅どグージ マス 5 旅どグージ マス 5 旅どグーション 3 次 5 派 2 グーク 5 派 2 グーク 5 パ 3 グーク 5 パ 3 グーク 5 パ | ボルールビック 発が 5 派にグークで<br>採し、「編集」をクリックすると、選択<br>た振込データの編集処理を行います。                                                                                                    | REAL 1                                                                                                    |                                                                                                    |                                                                                          |
| がし、 <u>編集</u> をクリックすると、選択した振込データの編集処理を行います。                                                                                                    | がし、「編集」をクリックすると、選択した振込データの編集処理を行います。                                                                                                    | RE                                                                                                    | 20150 2.4000 80002 states (1.27.                                                                                                | 作成中振入データー暫から振入データを                                                                       |
| た振込データの編集処理を行います。                                                                                                    | た振込データの編集処理を行います。                                                                                                    | and the second second s | 2019 2.0/00. 809/201988505.01. 2                                                                                                |                                                                                          |
|                                                                                                    |                                                                                                    |                                                                                                    | 2019 2.9/10. 8/9/221788/00/047. 2                                                                                               | 作成中振込データ一覧から振込データを<br>択し、 編集 をクリックすると、選択                                                 |
|                                                                                                    |                                                                                                    | #50000 - 90000200<br>#501<br>#801000<br>#801000                                                                                                    | 1999 2.40 ya. 804 2.5 yakan 6.47. 2                                                                                             | 作成中振 <u>込デー</u> タ一覧から振込データを<br>択し、 編集 をクリックすると、選択<br>た振込データの編集処理を行います。                   |
| •                                                                                                    |                                                                                                    |                                                                                                    | 2019 8 2 49 19 2 4 19 4 2 4 19 4 2 4 19 4 2 4 19 2 4 19 19 2 4 19 19 2 4 19 19 2 19 19 2 19 19 19 19 19 19 19 19 19 19 19 19 19 | 作成中振 <u>込データ一覧</u> から振込データを追<br>択し、 編集 をクリックすると、選択<br>た振込データの編集処理を行います。                  |

| C Mpc//mean                                  | as a reacting of well to the poly to the spectra of the spectra of |                                                                                 |                                                                                |                                                                               | 19540 |     |           |            |
|----------------------------------------------|----------------------------------------------------------------------------------------------------|---------------------------------------------------------------------------------|--------------------------------------------------------------------------------|-------------------------------------------------------------------------------|-------|-----|-----------|------------|
| 8 大崎信用                                       | 1会局                                                                                                    |                                                                                 | C77 - Mill 141                                                                 |                                                                               |       | (ア) | 登録さ       | きれて        |
| ISSE (BARANA                                 | ** ERS # 284/3//9 Hot 224C/ #                                                                                                    | EI 294-10-19                                                                    | 100 <u>10</u>                                                                  | 27/28 🛛 🕵                                                                     |       |     | します       | <b>f</b> 。 |
| 42 TR.D                                      | TRANS SHARES                                                                                                    | 102 100                                                                         | 1128-110 1                                                                     | 1788 🔨                                                                        |       |     | 当城会一      | ┢┲┾        |
|                                              | 5-115 BE - MIERA - CHERD                                                                                                    | WORLD                                                                           | R.8. +35822-12                                                                 | 1218                                                                          |       | (1) | 削床 9      | 104        |
|                                              |                                                                                                    |                                                                                 | 8-A7 88-088                                                                    |                                                                               |       |     | ます。       |            |
| 10-2004日110日                                 | IN THE FOUR MITCHING                                                                                                    |                                                                                 | ) (1/0PHE2.9-                                                                  | -9-8) NOV-999                                                                 |       | 244 | 176/4     | += `       |
| 0                                            |                                                                                                    |                                                                                 |                                                                                |                                                                               |       | 見   | l际役、<br>· | 振れ         |
| 出金元情                                         |                                                                                                    | HIC: NO                                                                         | 100 100 100 100                                                                | 100N                                                                          |       | 9   | •         |            |
| ERE                                          | 201727312017                                                                                                    | DEM                                                                             | ## 000000                                                                      | 64/1                                                                          |       |     |           |            |
|                                              | 先一覧                                                                                                    | (ፖ)                                                                             |                                                                                |                                                                               |       |     |           |            |
| 10481                                        |                                                                                                    |                                                                                 |                                                                                | 100.000                                                                       |       |     |           |            |
| 血动的人                                         | 実和人もいわす ます<br>・受助人名(50音順)できる                                                                                                    | 1月1日前)<br>17<br>15開式                                                            | 8248                                                                           | 1007 1888<br>ジループ名称                                                           |       |     |           |            |
| #249A                                        | またへよいアナーます<br>・ 世的人 ふくのうと (18) 70 かく<br>センタークンシュ201299<br>002 ビンターアンシュ2002<br>音道 0034251                                                                                                    | 6月1日前)<br>7.<br>(月間志                                                            | 82119<br>25000 (P)                                                             | 107 1999<br>ジループを称                                                            |       |     |           |            |
| AW511                                        |                                                                                                    |                                                                                 | 25.000 PI                                                                      | 100:18年にALL                                                                   | -     |     |           |            |
| 112/10/A                                     |                                                                                                    |                                                                                 | 823.83<br>25.000 PI                                                            | 100 時間<br>グループ名称<br>000:話意しない                                                 |       |     |           |            |
| 11C2MA                                       |                                                                                                    | 14 (DR)<br>7                                                                    | 25000 PI                                                                       | 000:設定しない                                                                     |       |     |           |            |
| 000000000<br>0000000000<br>00000000000000000 |                                                                                                    | 19 (1981)<br>7<br>(1983)                                                        | 25000 PI                                                                       | 15日本部<br>ジループ名林<br>000: 計算しる( )<br>000: 計算しる( )                               |       |     |           |            |
| 1123MA                                       |                                                                                                    | 1282.                                                                           | 25000 PH                                                                       | 500-35名称<br>500-35名称<br>000:時面(An)<br>000:時面(An)                              |       |     |           |            |
|                                              |                                                                                                    | 7.<br>7.<br>7.<br>7.<br>7.<br>7.<br>7.<br>7.<br>7.<br>7.<br>7.<br>7.<br>7.<br>7 | 25000 (H)                                                                      | 100:設置しない<br>000:設置しない<br>000:設置しない<br>000:設置しない                              |       |     |           |            |
|                                              |                                                                                                    | 10 C (10)<br>2003                                                               | 25000 (H)<br>(R)<br>(R)<br>(R)<br>(R)<br>(R)<br>(R)<br>(R)<br>(R)<br>(R)<br>(R | 100:18年、スター)<br>000:18年、スター)<br>000:18年、スター)<br>000:18年、スター)                  |       |     |           |            |
|                                              |                                                                                                    |                                                                                 | 2500 M<br>                                                                     | 100:18年にない     000:18年にない     000:18年にない     000:18年にない     000:18年にない        |       |     |           |            |
|                                              |                                                                                                    |                                                                                 | 25000 (H)<br>(H)<br>(H)<br>(H)<br>(H)<br>(H)<br>(H)<br>(H)<br>(H)<br>(H)       | 1001:15年の、ズム・<br>000:15年の、ズム・<br>000:15年の、ズム・<br>000:15年の、ズム・<br>000:15年の、ズム・ |       |     |           |            |

「シーク削除面 面が表示されますので、 ます。

- 振込データの内容を確認
- 削除 をクリックし

タ新規作成画面に戻りま